## SANTILLANA

## COMPRA EN TIENDA ON-LINE SANTILLANA.

## Entrar en

## www.santillanatiendaonline.es

- 1- Dejar en Comunidad Autónoma todas las comunidades. Así coge todos los libros y no hay problema en que alguno no aparezca.
- 2- Introducir el ISBN de cada libro en la pestaña que nos lo pide. Una vez que veamos portada del libro añadir a la cesta e introducir siguiente libro.
- 3- Una vez añadidos todos los libros ir a Cesta de la Compra.
- 4- Allí aparecen todos los libros que hemos adquirido. Se introduce el código promocional facilitado por el centro en cada uno de los libros para que aplique el descuento en éstos.
- 5- Una vez introducido el código promocional en todos los productos hay que ACTUALIZAR CESTA para que se aplique el descuento del código promocional.
- 6- Registrarse rellenando los campos que nos pide o poner usuario y contraseña si ya se está registrado. Allí hay que facilitar el correo electrónico donde deseamos recibir las licencias.
- 7- Proceder al pago de las licencias y en minutos se recibirán en el correo indicado. En este correo se incluirá un usuario y contraseña con el que deberán entrar en el Aula Virtual Santillana (que deberán haber descargado desde Play Store)
- 8- Una vez accedan al aula virtual podrán visualizar los contenidos de la licencia.

Si surge cualquier problema existe: Tlf gratuíto ATT. CLIENTE 900 101 189 MAIL ATT CLIENTE <u>infotiendaes@santillana.es</u>

Se recomienda esperar hasta la última semana de agosto para la adquisición de los libros de los cursos pares 4º primaria, 6º primaria y 2º y 4º eso. En esta fecha se podrá realizar la compra completa, antes es posible que algún libro no aparezca por no estar terminado. También se recomienda esperar ya que estamos negociando con la editorial un código de descuento que les haríamos llegar tan pronto lo recibiéramos.